# TRAINING PRESENTATION Live-stream

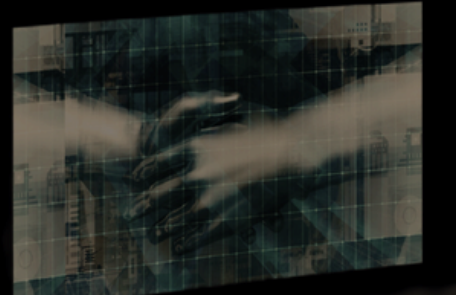

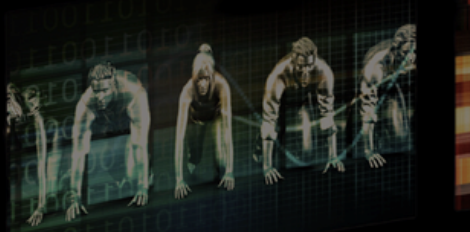

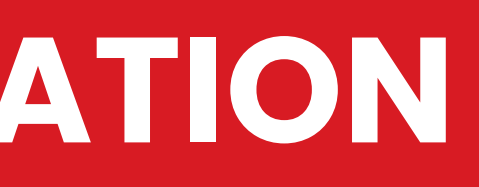

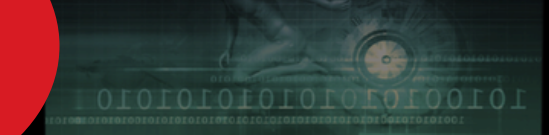

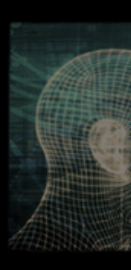

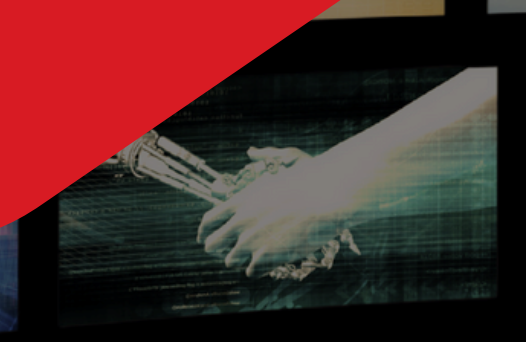

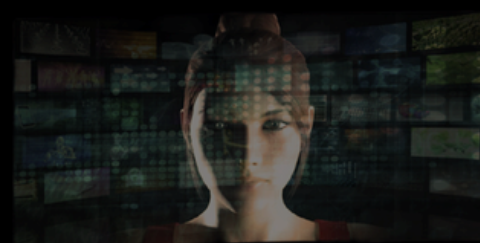

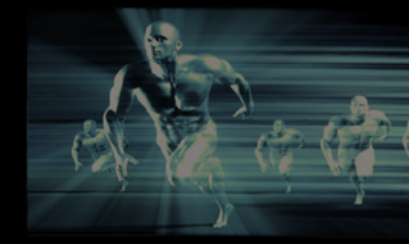

W W W . O N N E T W O R K . P L

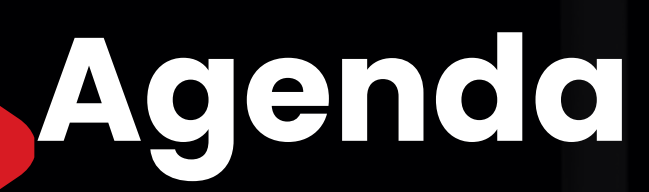

What is live-streaming?

Starting a live-stream

Encoder configuration

<u>OBS Studio – step-by-step configuration</u>

<u>Stream monitoring</u>

Ad configuration

**Overlay configuration** 

TV ads: SCTE-35 and HLS

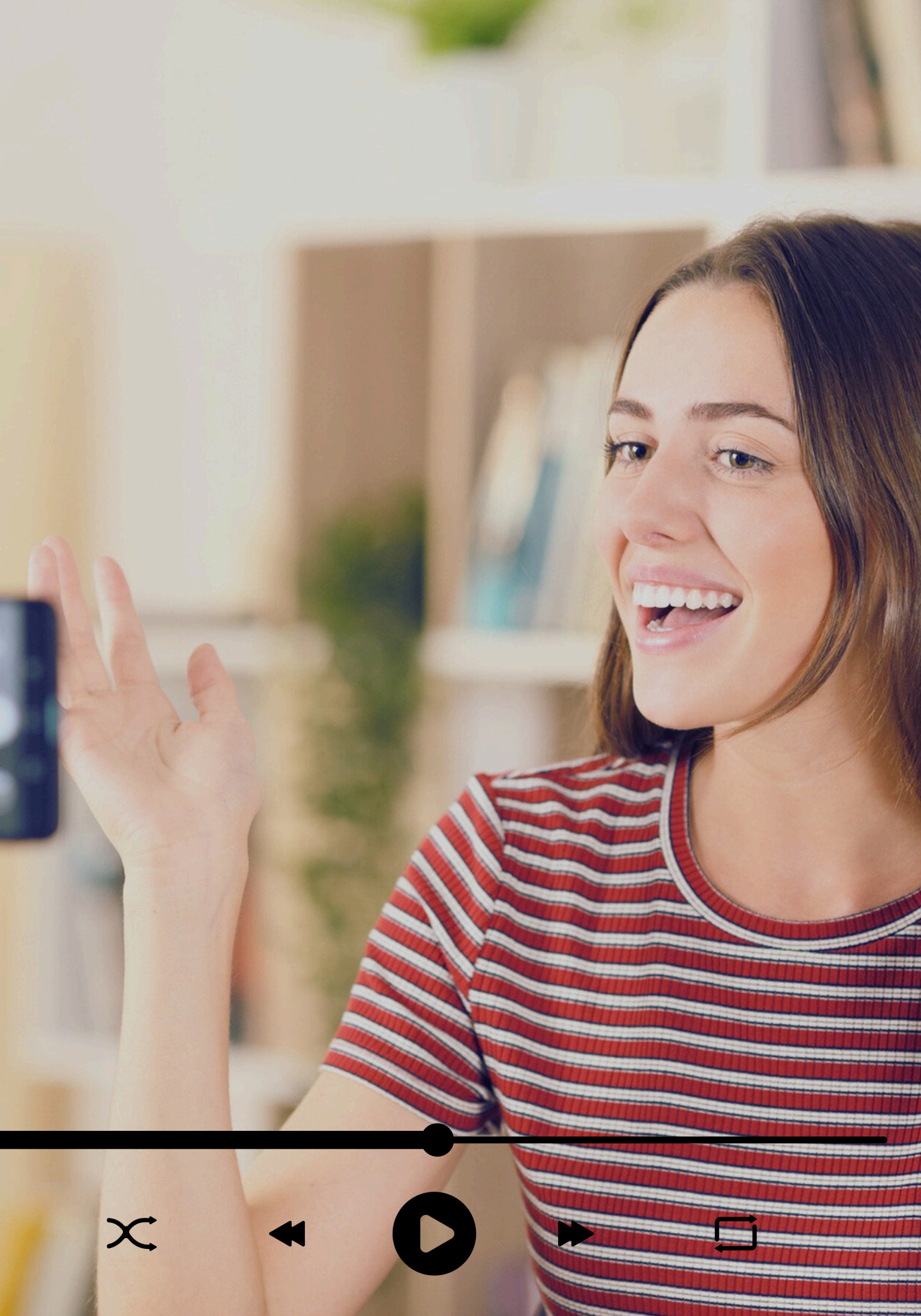

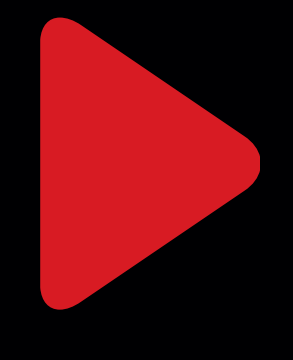

### What is live streaming? Live streaming allows users to watch video and audio in real time with minimal delay.

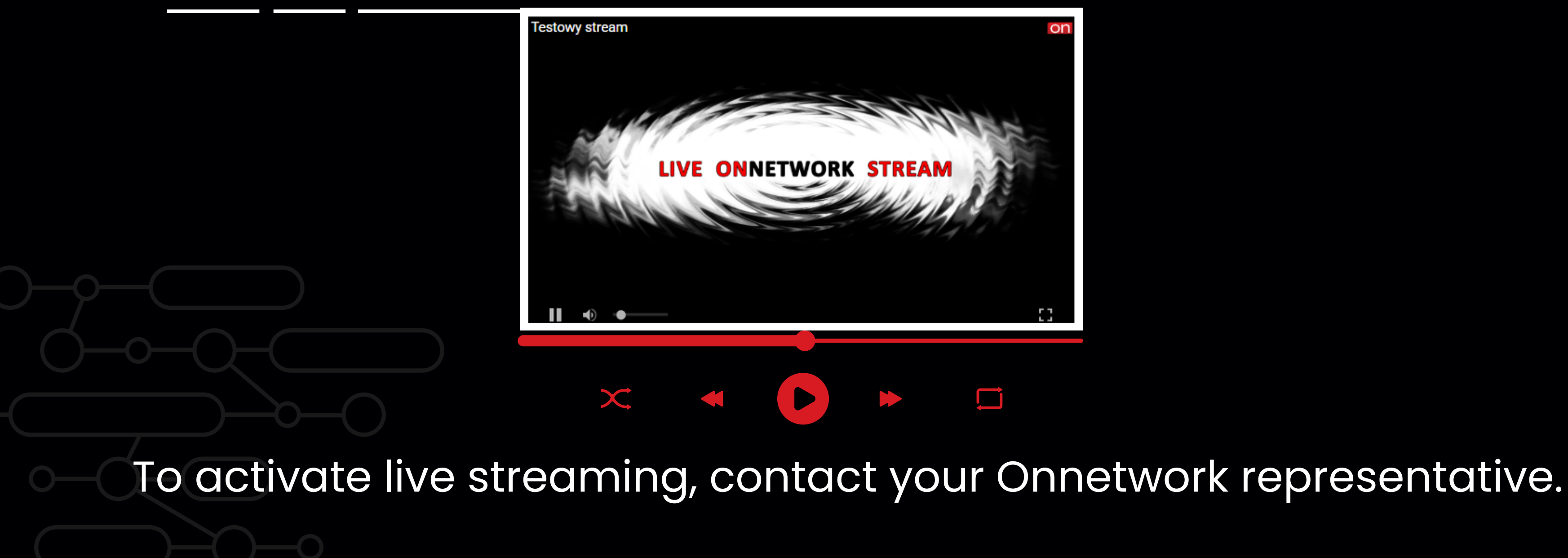

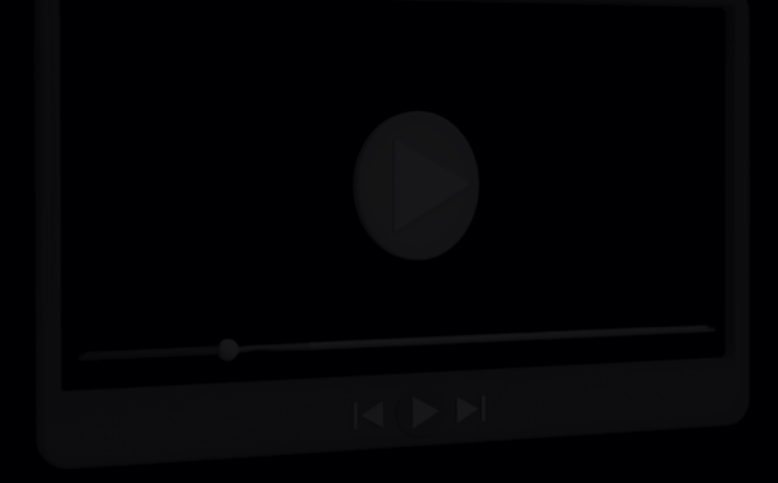

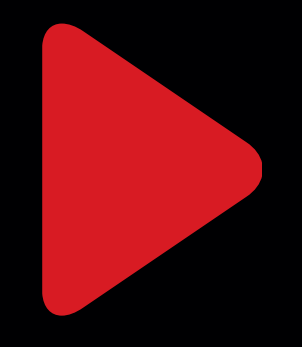

## Starting a Live Stream 1.Go to the My Videos section. 2. Click Add Live Stream.

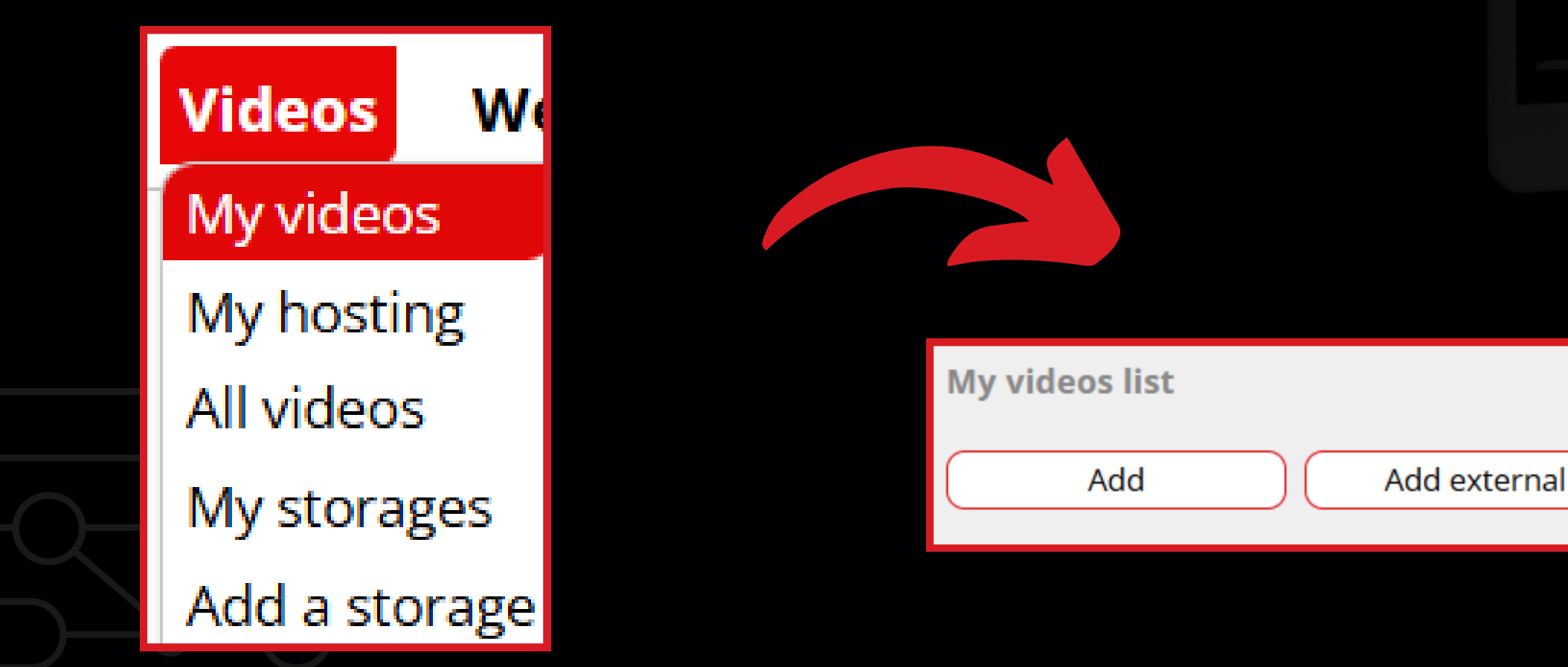

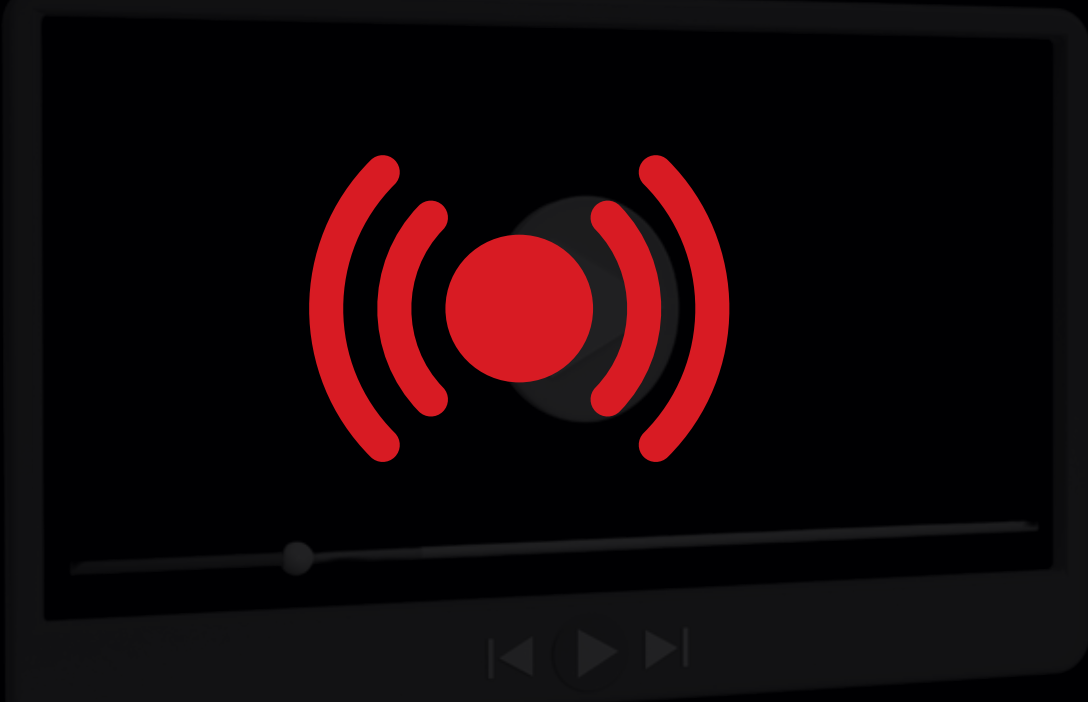

Add streaming

Add text->audio

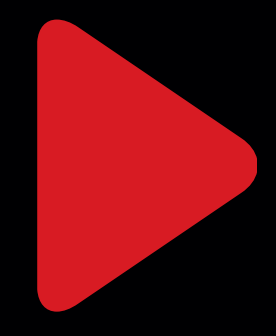

## **Encoder Configuration** 3. Fill in the three required fields and click Save.

| Add Streaming          |                                                     |                  | Save                                                                                                    | Cancel                      |                                    |
|------------------------|-----------------------------------------------------|------------------|----------------------------------------------------------------------------------------------------|-----------------------------|------------------------------------|
| Add to storage ⑦       | POLAND/Onnetwork Ads Stuff/Storages/testowy magazyn |                  |                                                                                                    |                             | *                                  |
| Title                  | Testing live-streaming                              |                  |                                                                                                    |                             | *                                  |
| Description            | Live-streaming                                      |                  |                                                                                                    |                             |                                    |
| Tags                   | Enter a tag                                         |                  |                                                                                                    |                             | <ul> <li>estowy magazyn</li> </ul> |
| Author                 |                                                     |                  |                                                                                                    |                             |                                    |
|                        |                                                     | Tags             | test                                                                                                    |                             |                                    |
|                        |                                                     | Language         | Polish                                                                                                    |                             |                                    |
|                        |                                                     | Category         | Unset                                                                                                    |                             |                                    |
| • • • • • •            |                                                     | Adistatus        | Video approved for a                                                                                                    | all ads                     |                                    |
| ain the <b>URL</b> and | encoder kev.                                        | Added            | 2025-03-18 16:07:09                                                                                                    |                             |                                    |
|                        |                                                     | LIRI for Encoder | rtmp://in str onnetw                                                                                                    | vork tv:1935/onne           | tworklive?auth=40 s0Ev44d          |
| ed the player o        | on your site by                                     | Key for Encoder  | onnet-1877452                                                                                                    | ork.ev. 1999/ office        |                                    |
|                        |                                                     | Embed code: 🕐    | testowawa julki                                                                                                    |                             | Ť                                  |
| ating an <b>embec</b>  | <b>code</b> for the                                 |                  | <pre><script src="https://vio&lt;br&gt;==" type="text/javas sid=NHdLLDhnVXIsMA=&lt;/pre&gt;&lt;/th&gt;&lt;th&gt;cript"></script></pre> | deo.onnetwork.tv/embed.php? |                                    |
| nt                     |                                                     |                  | <u></u>                                                                                                    | Сору                        | Modify code                        |

4. Obto 5. Emb genero conter

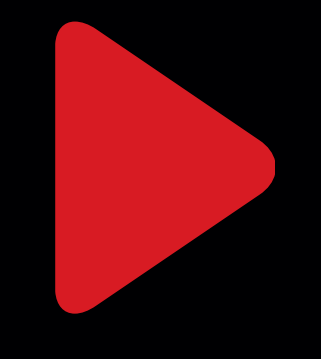

## **OBS Studio – Step-by-Step Configuration** OBS Studio is a free and popular live streaming software that allows

for easy setup and stable broadcasting.

1. Download and install OBS Studio from <u>www.obsproject.com</u>

2. Open the program and navigate to: **Tools > Auto-Configuration Wizard** 

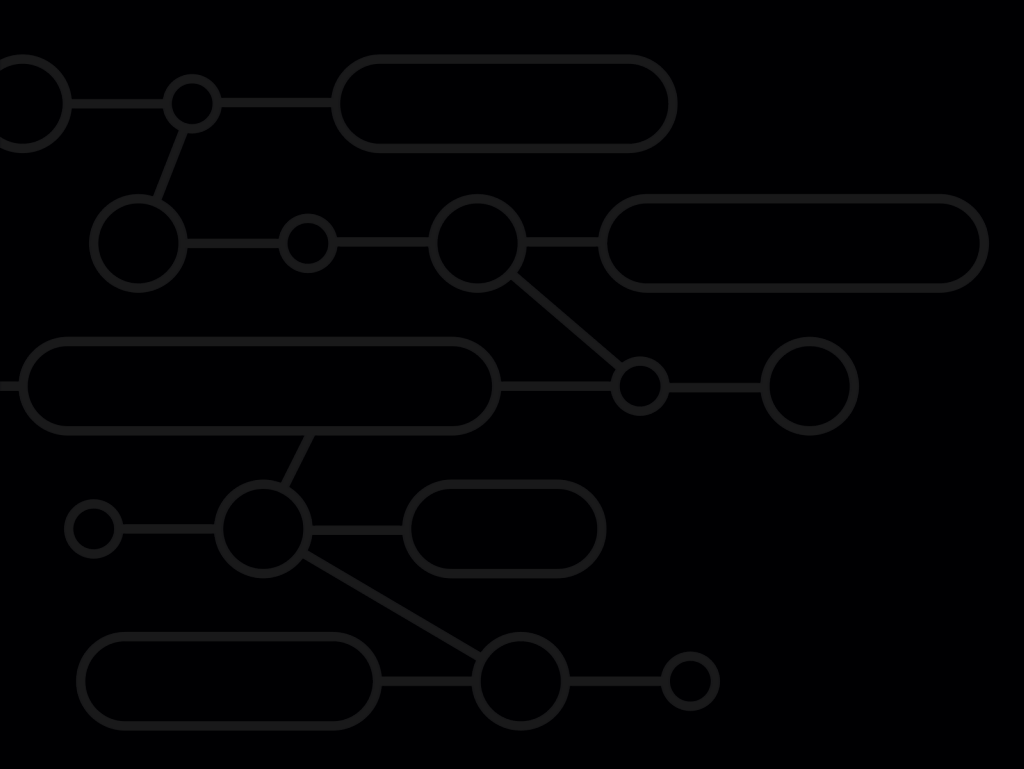

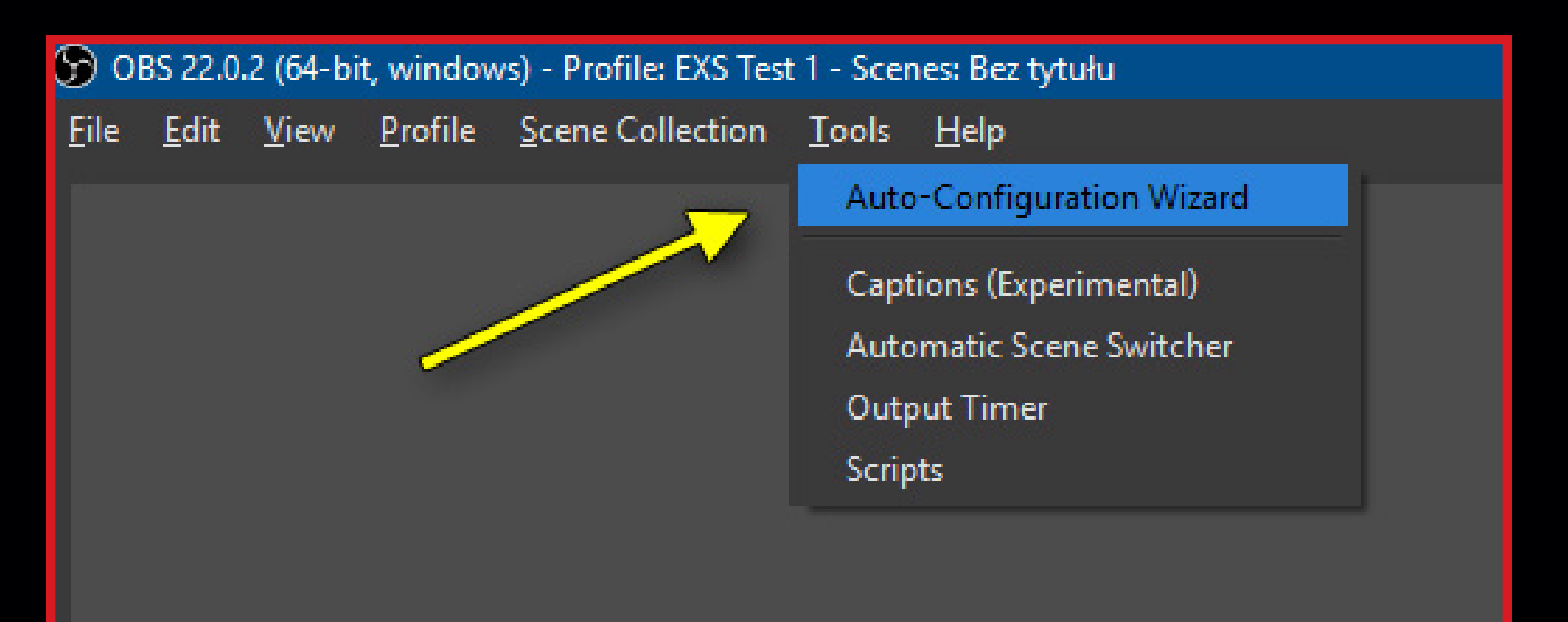

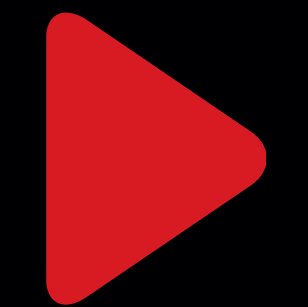

# **OBS Studio – Step-by-Step Configuration**

## 3. Select **Optimize** for live streaming and click Next.

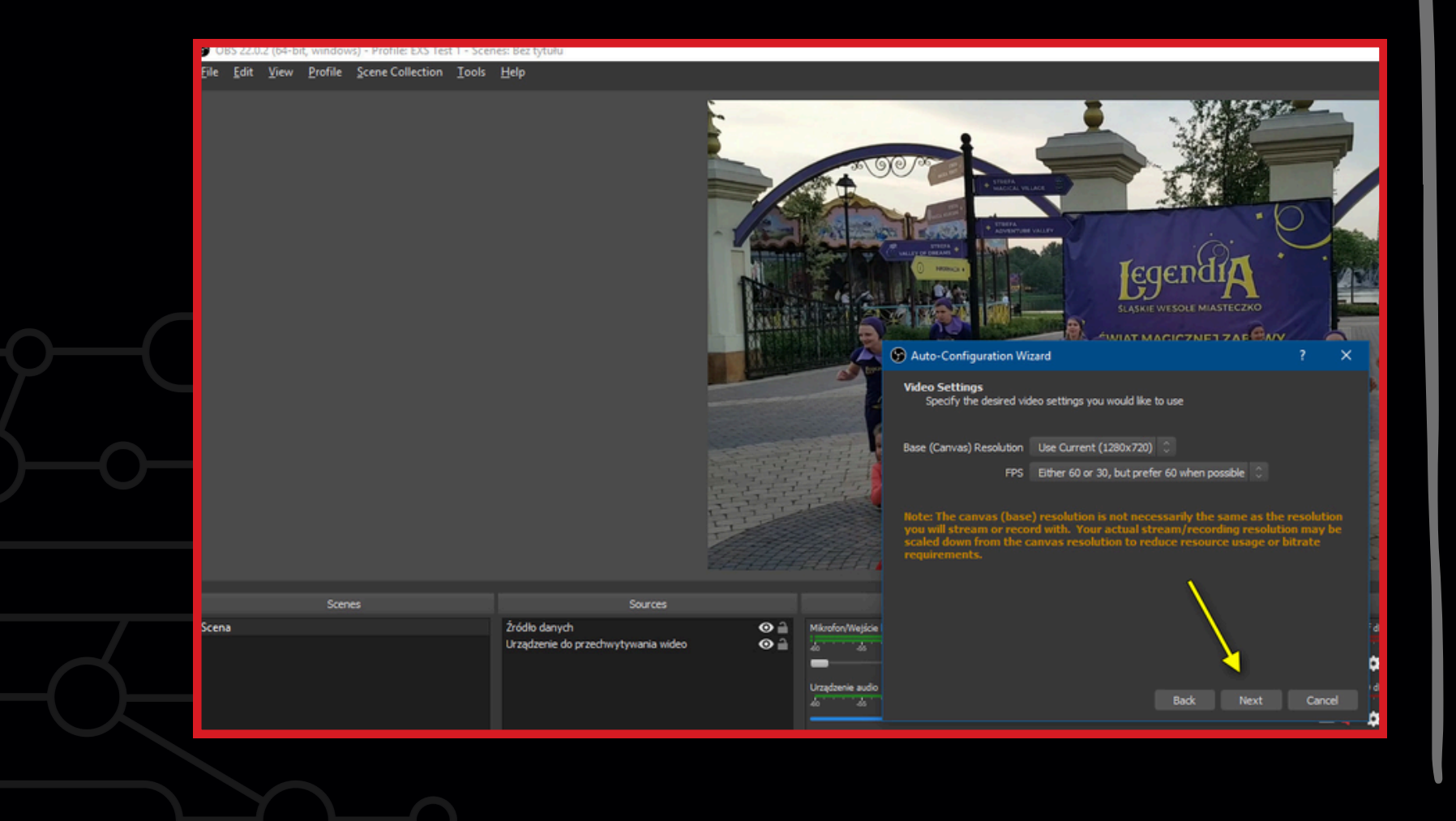

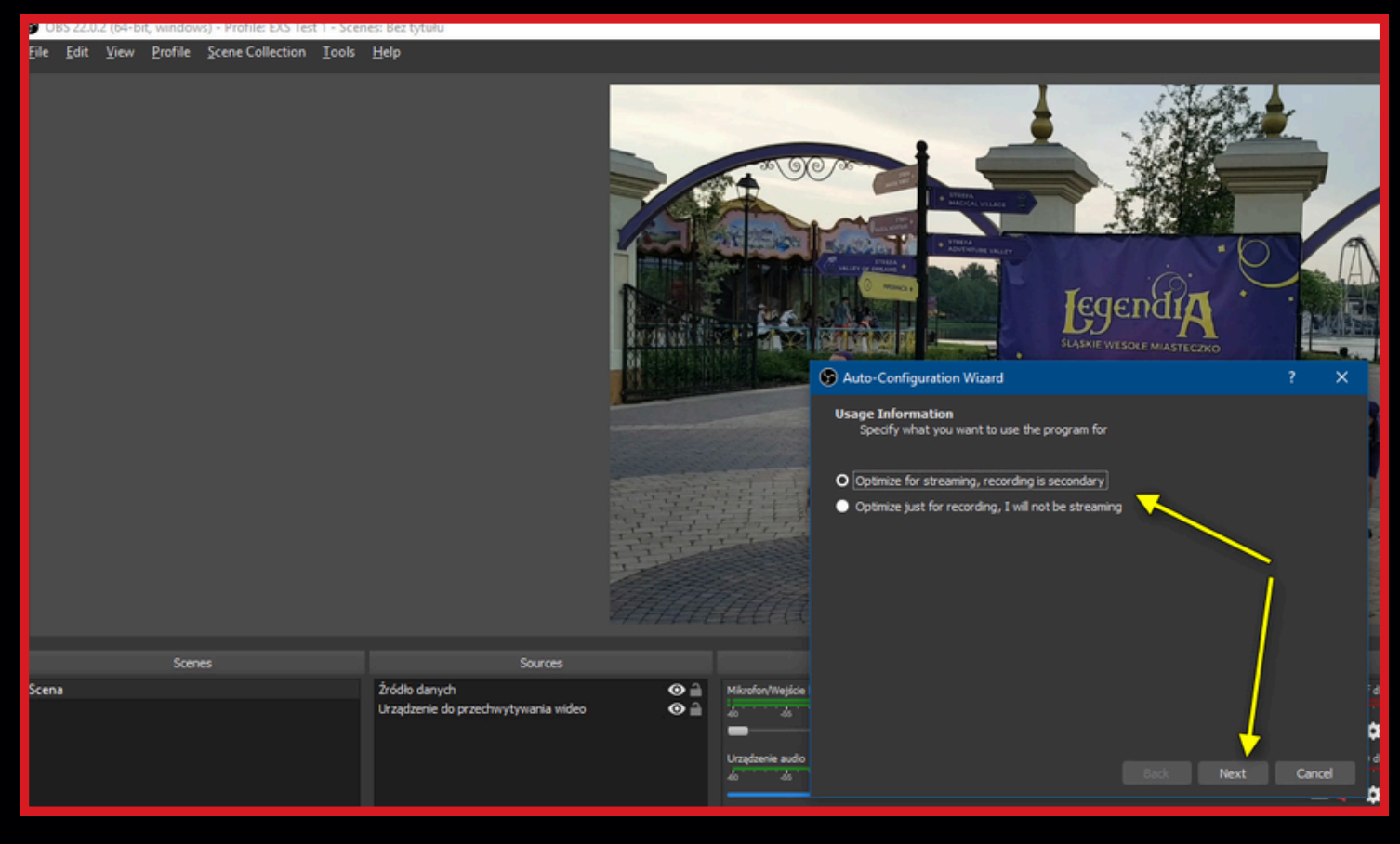

own.

### 4. Let the system choose the optimal resolution or set your

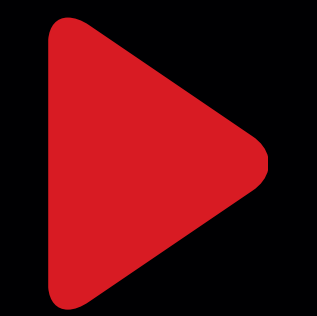

# **OBS Studio – Step-by-Step Configuration**

5. Choose Custom Streaming Server, then paste the encoder URL and stream key.

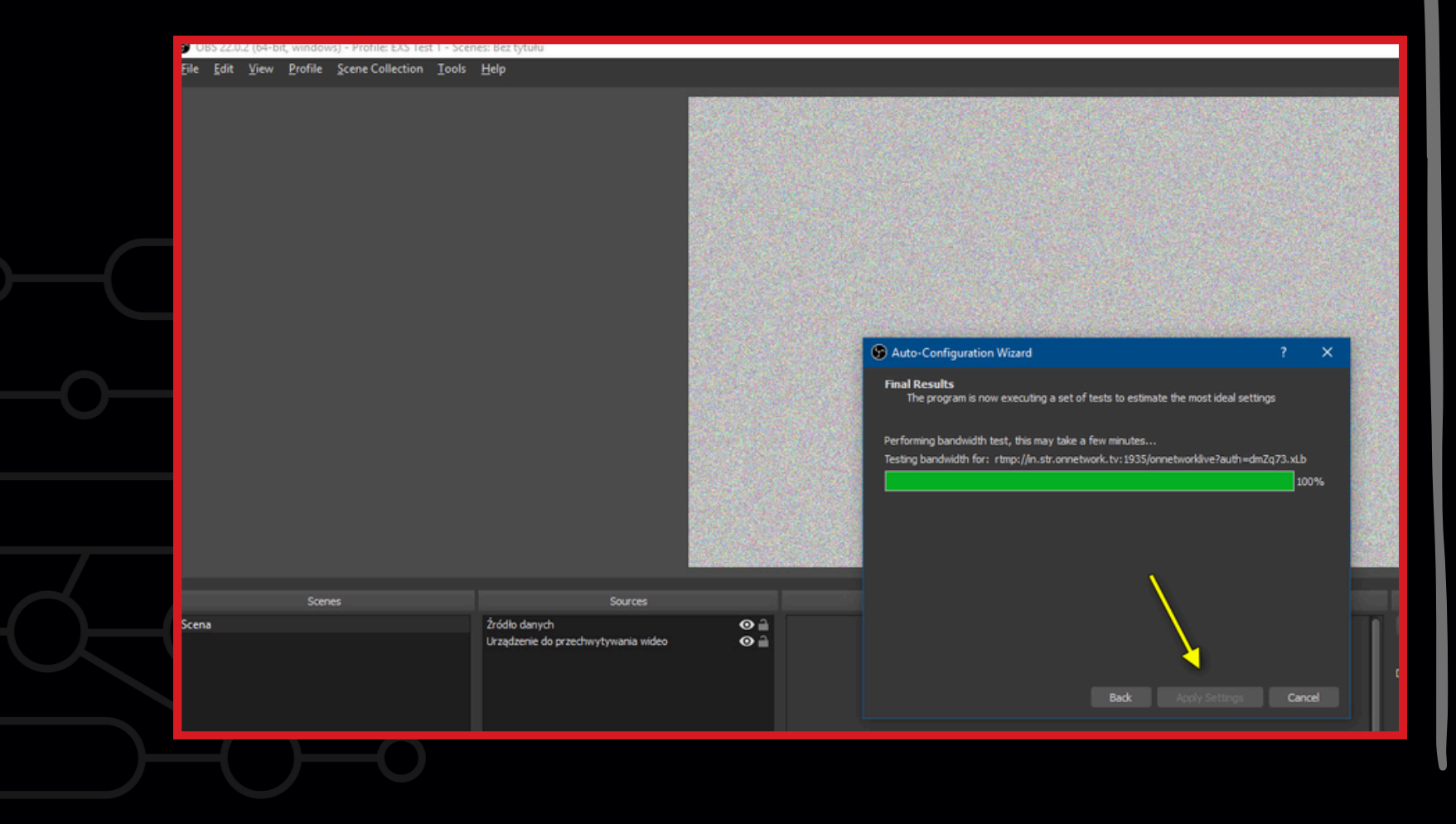

Źródło danych

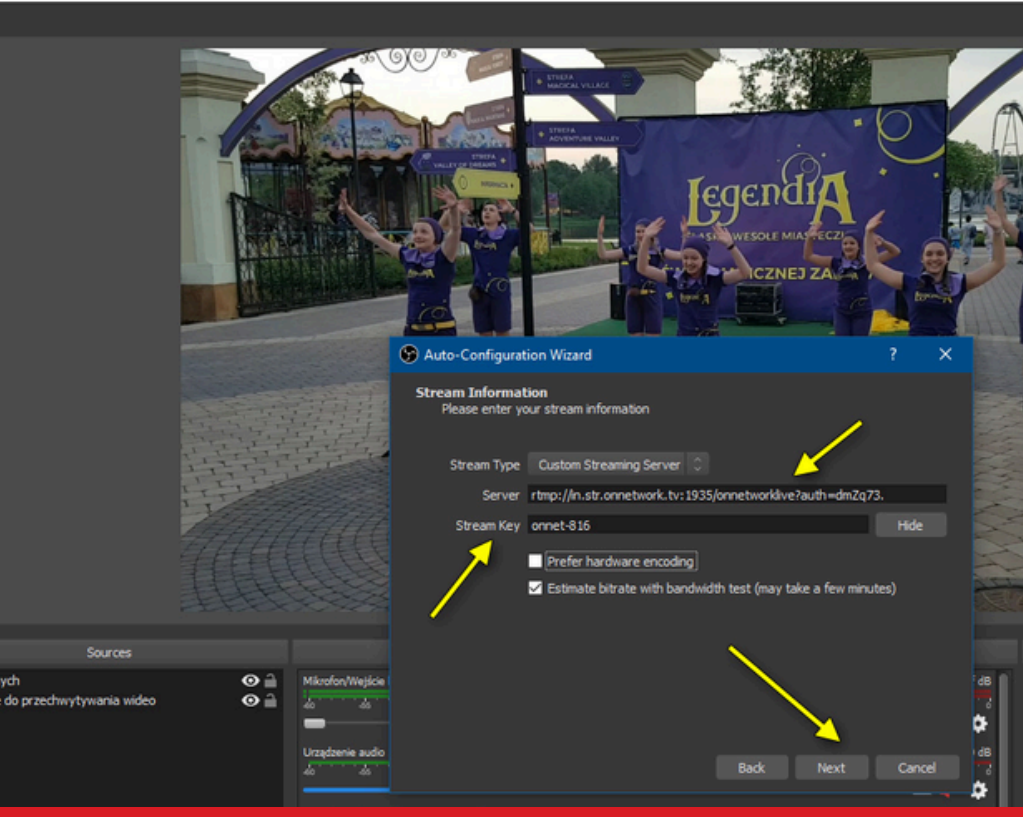

### 6. Start bandwidth testing and click Apply when finished.

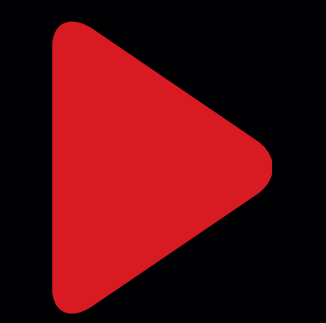

# **OBS Studio – Step-by-Step Configuration**

7. OBS Studio will display parameters – review and confirm by clicking **Apply**.

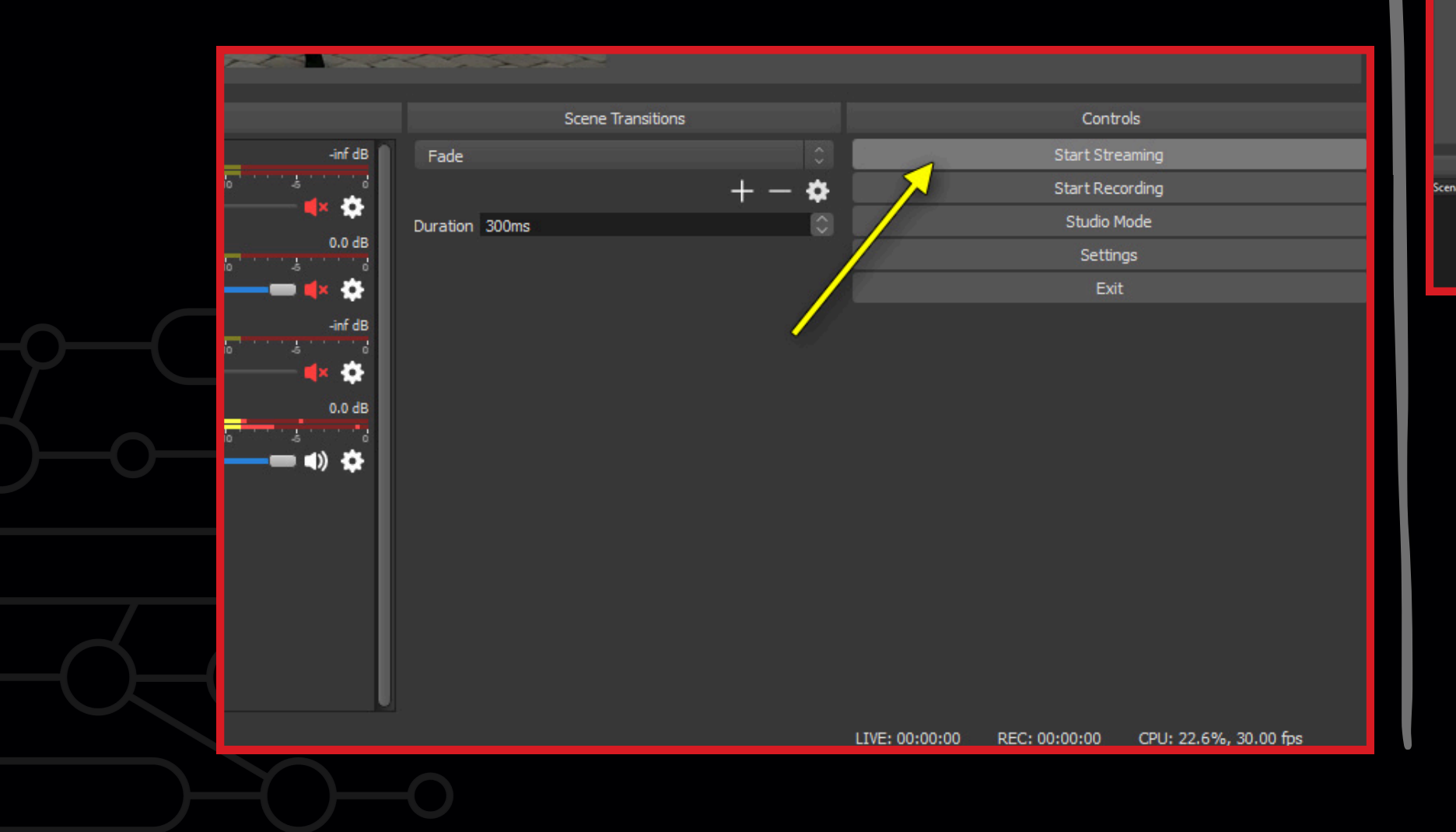

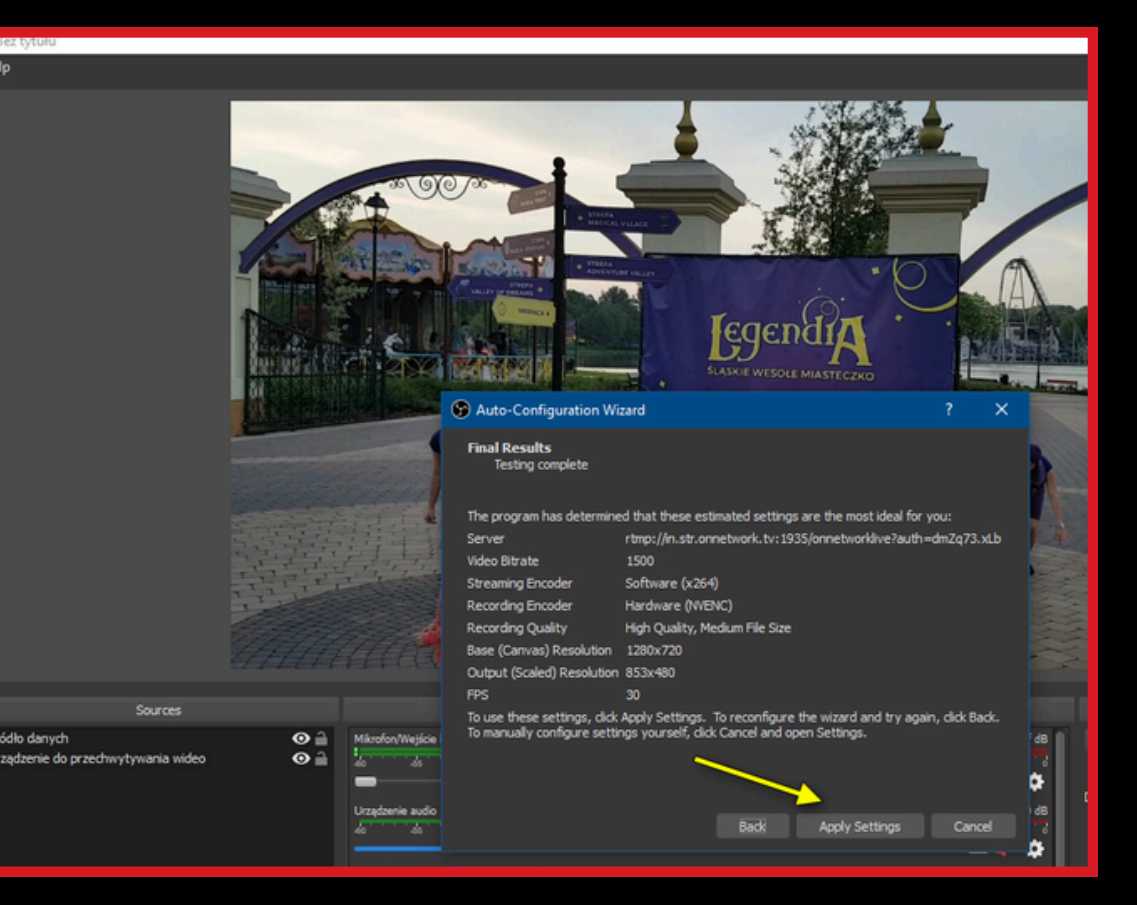

# 8. Click **Start Streaming** to begin encoding the stream.

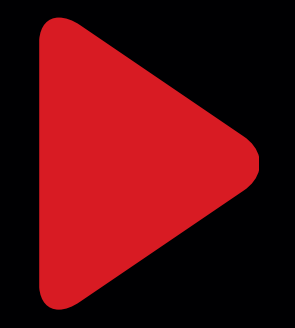

## **OBS Studio – Step-by-Step Configuration** 9. Monitor stream parameters on the OBS Studio status bar

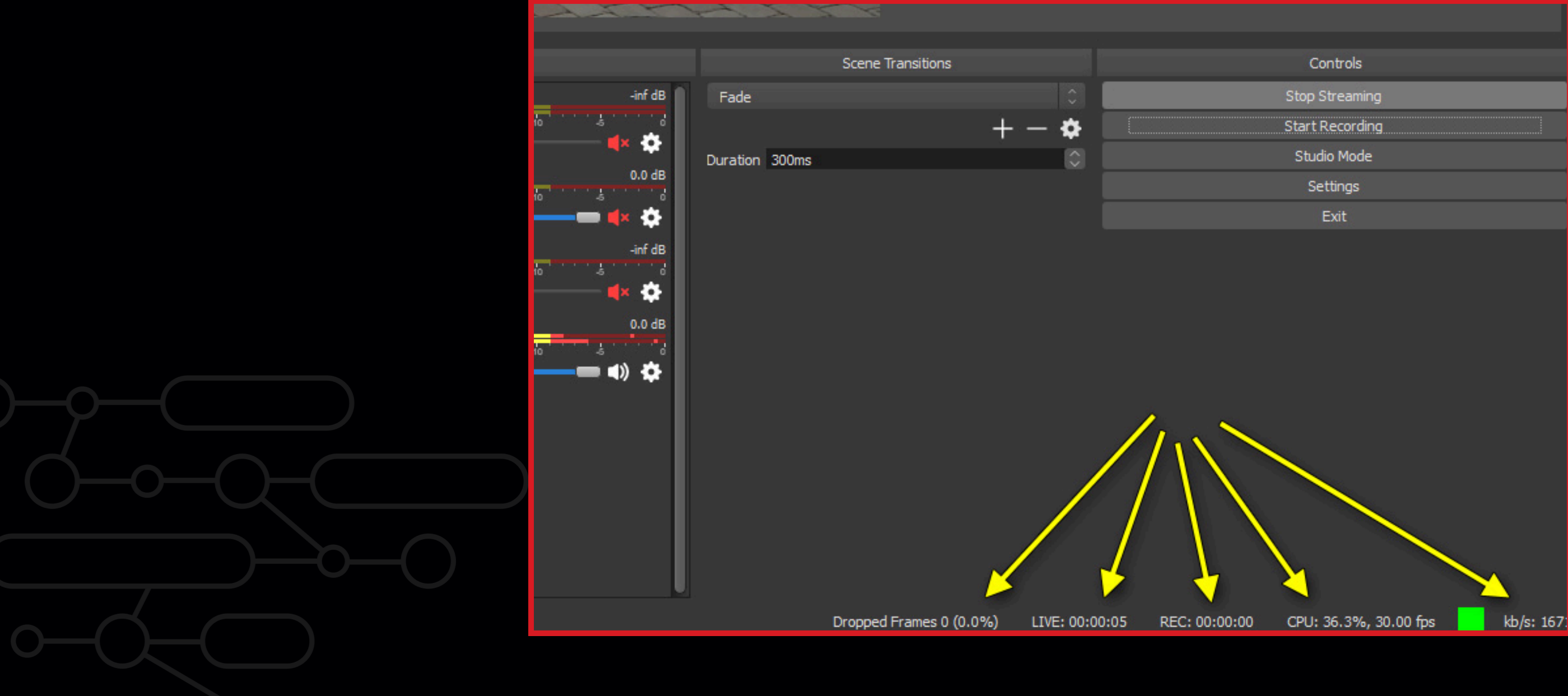

| ontrols   |
|-----------|
| Streaming |
| Recording |
| dio Mode  |
| ettings   |
| Evit      |

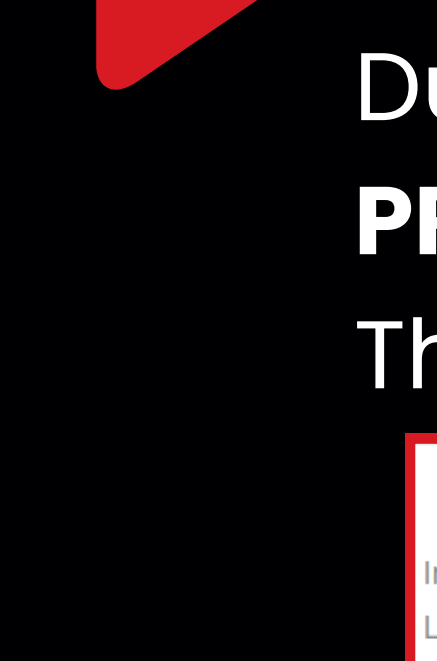

# **Stream Monitoring**

During the live stream, the status will display "LIVE STREAMING IN **PROGRESS.**"

The viewer count updates every 5 seconds.

STR

SHOV

| In collection       | Storages / Live stream                                 |         | $\square$ |
|---------------------|--------------------------------------------------------|---------|-----------|
| Language            | Polish                                                 |         | $\geq$    |
| Category            | Unset                                                  |         |           |
| Ad status           | Video approved for all ads                             |         |           |
| Added               | 2020-11-16 13:31:29                                    |         |           |
| Transmission status | DURING TRANSMISSION                                    |         | $\geq$    |
| Currently viewed by | Website                                                | viewers |           |
|                     | Total                                                  | 215     |           |
|                     | wpolityce.pl - live stream artykuły                    | 74      |           |
|                     | wpolityce.pl - live stream                             | 136     |           |
|                     | wgospodarce.pl - live stream                           | 3       |           |
|                     | Onnetwork live test website - devs only                | 2       |           |
| URL for Encoder     | rtmp://in.str.onnetwork.tv:1935/onnetworkpro?<br>auth= |         |           |
| Key for Encoder     | onnet-                                                 |         |           |
| Embed code: 🕐       | Select website                                         | •       |           |

## After the stream ends, the content can be saved and edited.

izes of file

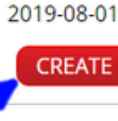

(ev for Encod Embed code:(

|                                                                  | 169347       |
|------------------------------------------------------------------|--------------|
| Global Sp. z o.o. / Storages / testVideos2                       | Edit         |
| Test description<br>English                                      | STREAM LOG   |
| Unset                                                            | SHOW RECORDS |
| Video approved for all ads                                       | Change log   |
| 2019-08-01 12:22:33<br>ORG:0 B / SD:0 B                          | Move         |
| atus WAS TRANSMITED                                              |              |
| 1:35:56 0:01:42 68 MB viewers: 1                                 |              |
| EW VIDEO DELETE RECORD                                           |              |
| r rtmp://in.str.onnetwork.tv:1935/onnetworklive?<br>auth=dmZq73. |              |
| onnet-816                                                        |              |
| Select website *                                                 |              |

# Ad Configuration

### **Pre-roll Ads**

Displayed to the user when the player starts. Their configuration is the same as for standard video content.

### **Overlay Ads**

Small banners displayed over the video at specified intervals.

For an overlay ad to display correctly:

- Its height must not exceed 90 px.
- It cannot be taller than 1/3 of the player height

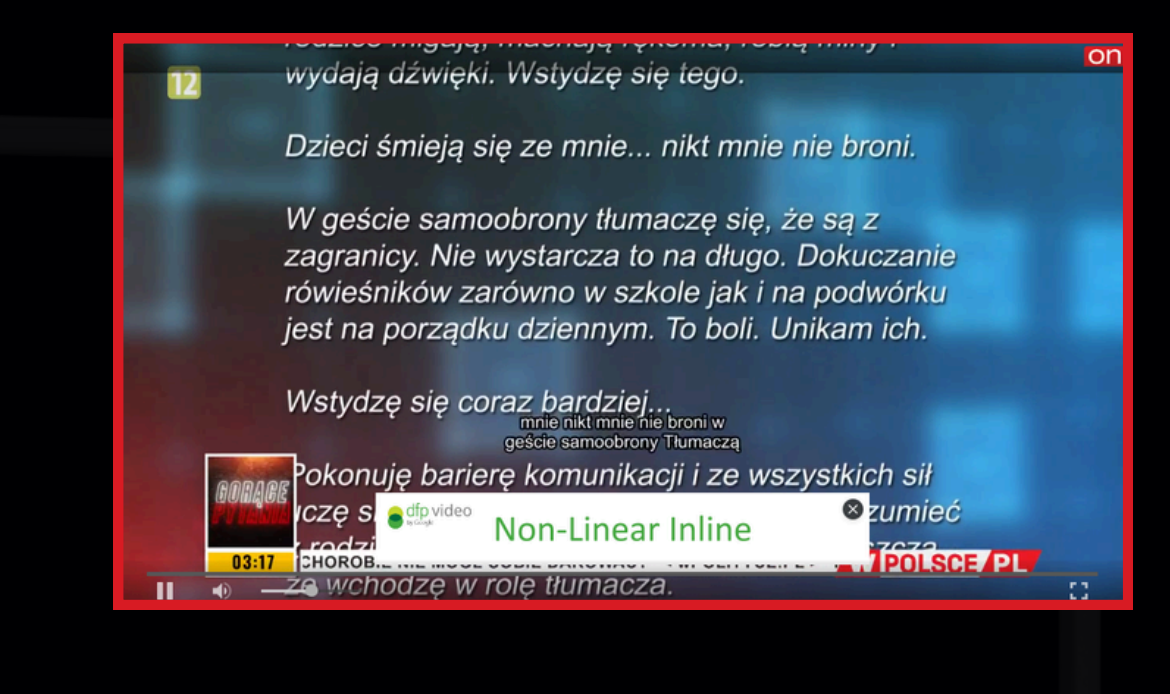

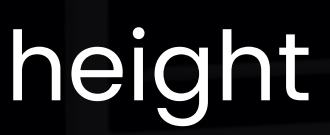

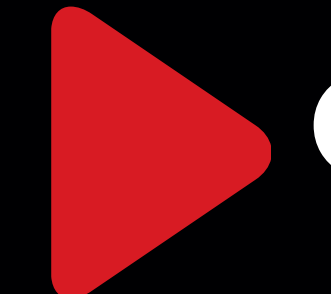

# **Overlay Configuration**

1. A separate website on the platform is required. **Copy** the page where the live stream will take place.

2. Add regular or prebid ad codes for pre-rolls (linear ads only).

3. Enable mid-roll ads in the website settings.

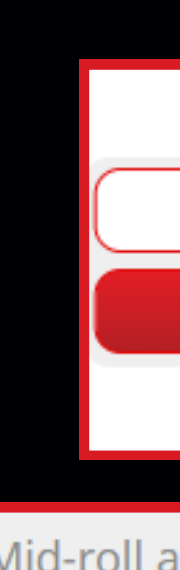

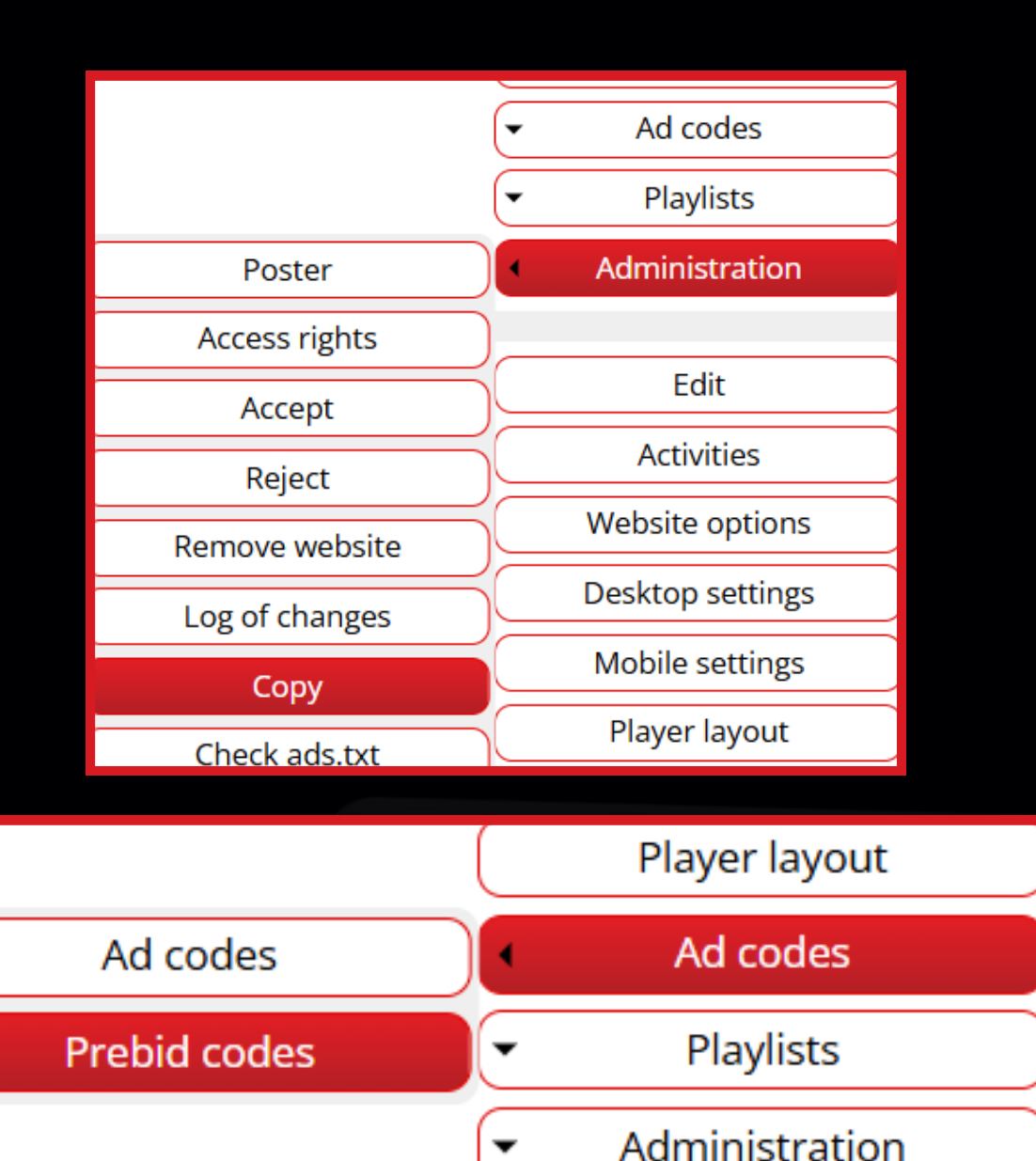

Mid-roll ads allowed

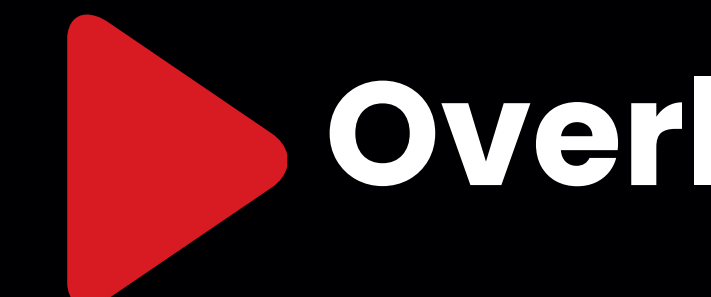

# **Overlay Configuration**

4. Mid-roll ad codes must be configured to display only overlay ads.

| Mid-roll | Pre-roll | l | · |
|----------|----------|---|---|
|          | Mid-roll | ( | _ |

5. The ad code must be assigned to the Vast Provider, marked as "only for non-linear ads" - contact an administrator if needed.

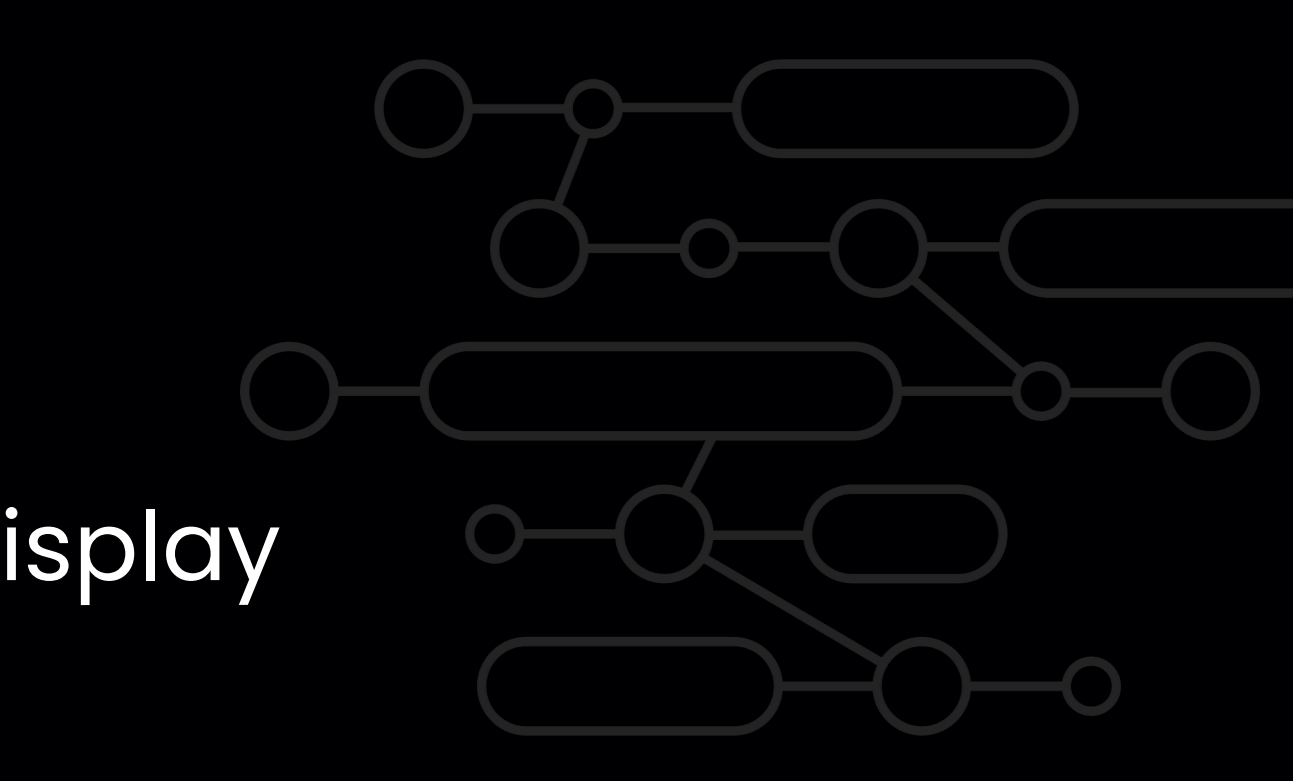

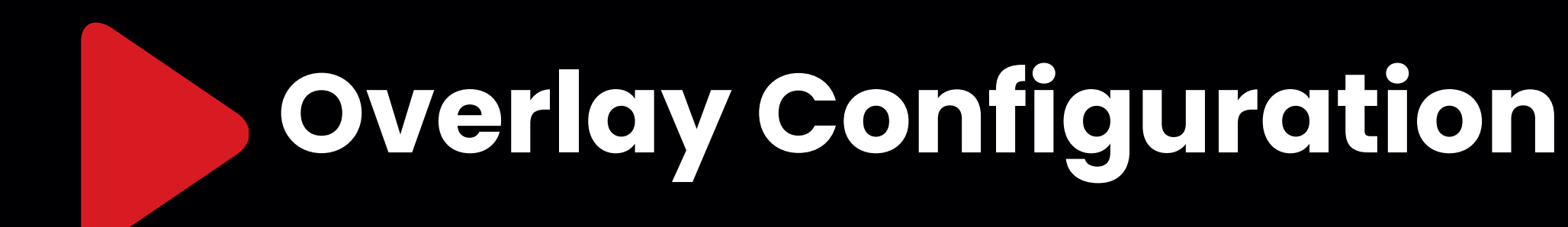

 Overlay ads are displayed every XX seconds (minimum 60) seconds).

Minimal length of video material for mid-rolls

Time space between mid-roll ads

- The first attempt to display an overlay ad occurs after half of the set interval
- The option "Minimum video length for mid-rolls" is ignored.

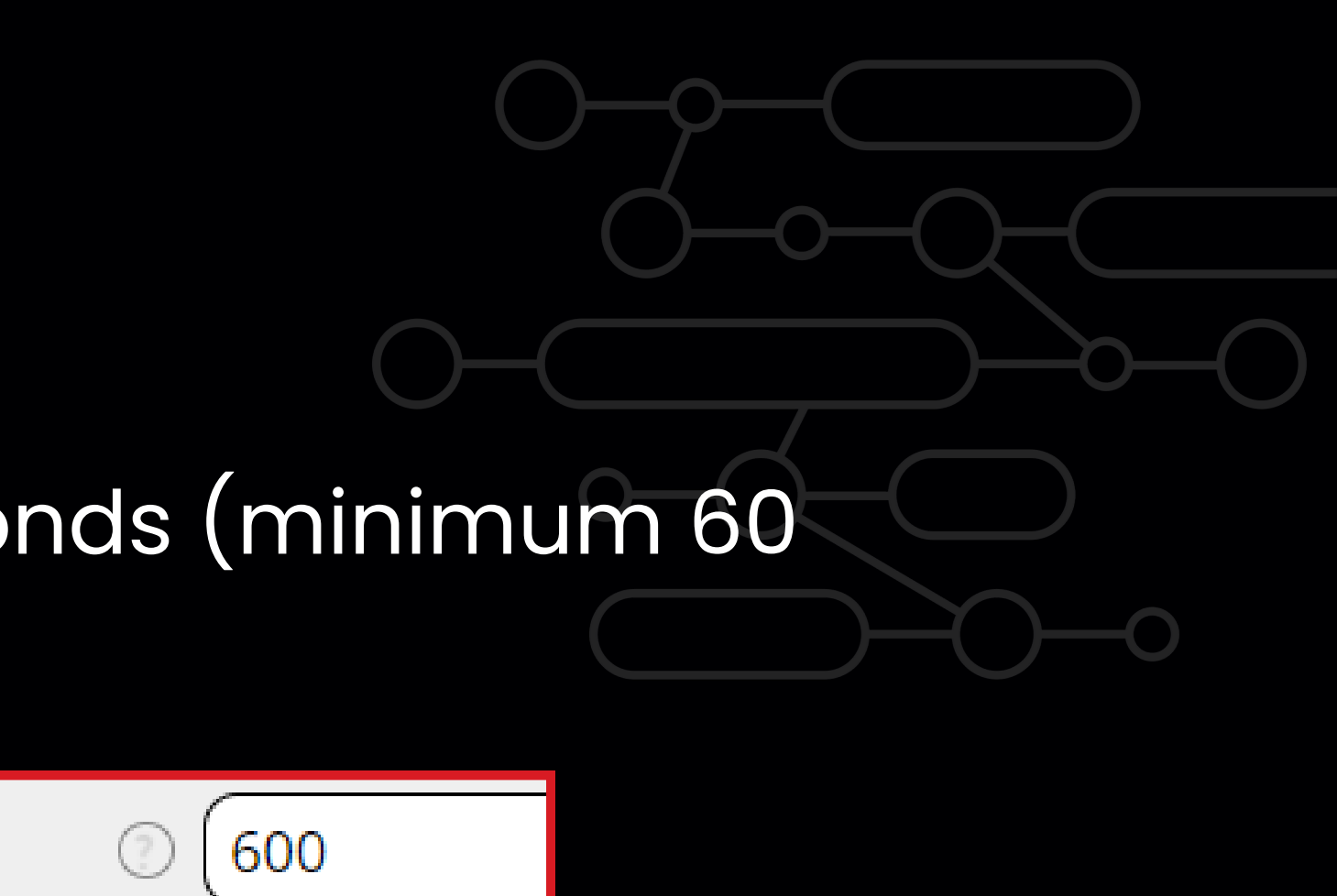

120

# **TV Ads: SCTE-35 and HLS**

## **TV Ad Breaks in Live Streams**

- Utilize SCTE-35 signals to mark ad breaks in the broadcast.
- Ad timing is based on the stream's internal time, not real-time.
- The current stream time cannot be retrieved outside the encoder, so SCTE-35 support must be implemented within the hardware encoder.

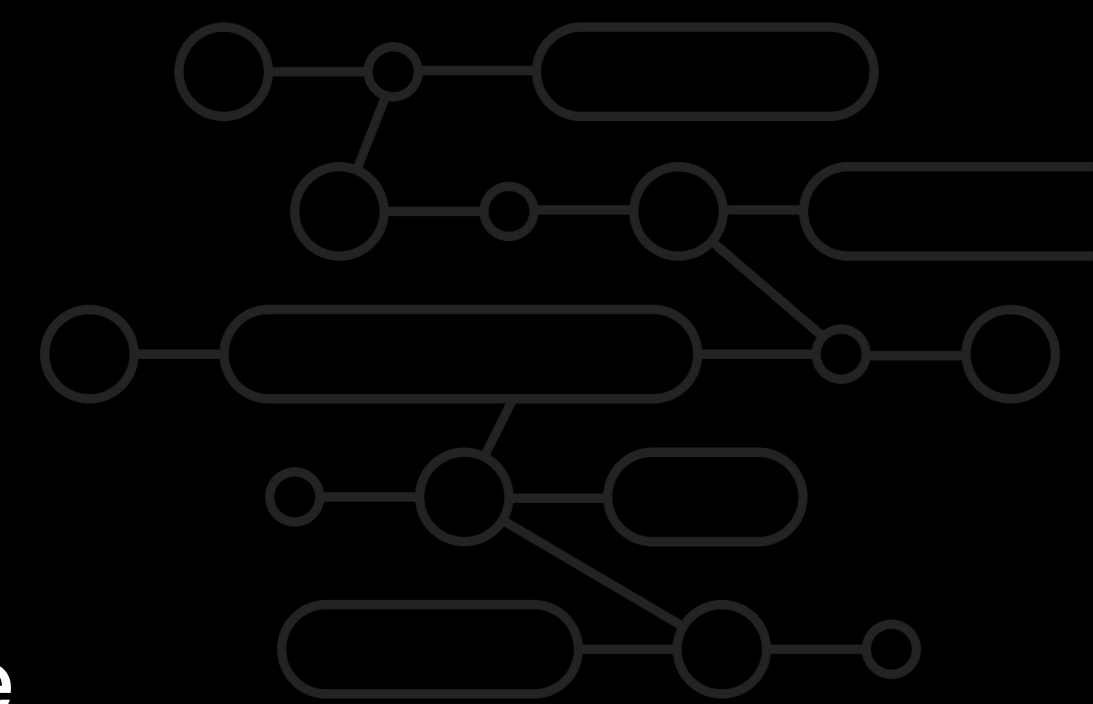

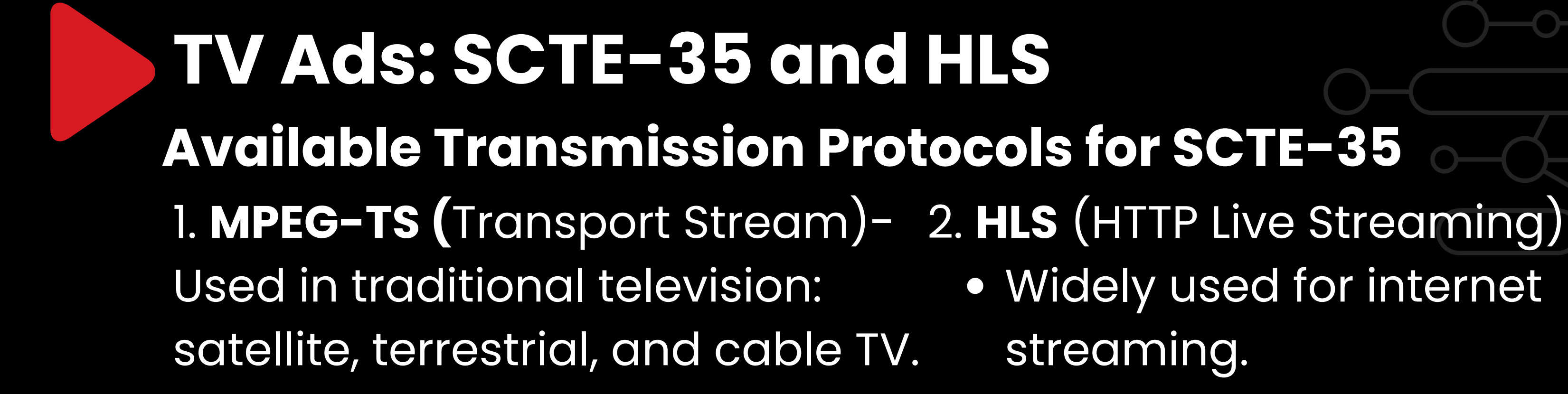

- Popular in TV broadcasting but technically more complex.
- Uses UDP transmission, which is sensitive to internet quality.

Protocol selection depends on available hardware and encoders.

- Widely used for internet streaming.
- Supported by major cloud
  - providers such as Amazon
  - AWS and Microsoft Azure.
- Uses EXT-X-CUE signals to
  - mark ad breaks within the
  - video stream.

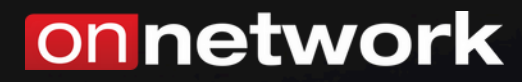

# If you have any questions, write to us!

pomoc@onnetwork.pl

WWW.ONNETWORK.PL